# **1** ARBEITEN MIT LISTEN

Daten stehen meist in ausreichendem Umfang zur Verfügung. Doch wie können diese mit einfacher Bedienung zu einem aussagefähigen Ergebnis führen und bei Bedarf auch gleich in einen Bericht übergeleitet werden?

In dieser Lernunterlage sollen Sie einen Eindruck gewinnen, wie tabellarisch dargestellte Daten eines Unternehmens für die Entscheidungsfindung herangezogen werden können. Sie werden große Tabellenbereiche am Bildschirm so einrichten, dass sie übersichtlich zu lesen sind. Sie erfahren, wie Zellbereiche in Listen zusammengefasst werden und wie diese durch Sortierung und Filterung bearbeitet werden können. Daten aus umfangreichen Listen werden mit Teilergebnissen ausgewertet und Datenbankfunktionen können zur Berechnung zusammengefasster Daten verwendet werden.

Für diese Arbeiten stehen Ihnen einige Tabellen im Ordner *Excel 2019-Listen* zur Verfügung, mit denen Sie die Datenauswertung leicht nachvollziehen können.

### Arbeitsmethoden:

Excel bietet als Bearbeitungsmöglichkeiten die Befehle im **MENÜBAND** an. Die darin enthaltenen Befehle sind in Gruppen zusammengefasst und werden in dieser Lernunterlage in der Reihenfolge **REGISTER / GRUPPE / BEFEHL** angegeben. In vielen Fällen wird jedoch das **KONTEXTMENÜ** verwendet. Sind Ihnen aber die Tastenkombinationen für Befehle geläufig, so verwenden Sie diese.

# 1.1 Tabellenübersicht am Bildschirm verändern

### 1.1.1 Spalten verschieben oder ausblenden

Eine bekannte Methode, die Tabelle übersichtliche einzurichten, ist das Anordnen der Spalten. Diese können neu gereiht, unterschiedlich formatiert oder ausgeblendet werden.

### Spalten auswählen

| -54 | A | В | С | D             | E                                   |  |
|-----|---|---|---|---------------|-------------------------------------|--|
| 1   |   |   |   |               |                                     |  |
| 2   |   |   |   | Klick in Snal | Itenkonf                            |  |
| 3   |   |   |   | markiert all  | e Zellen dieser Spalte              |  |
| 4   |   |   |   | Mehrfachm     | arkierung bei gedrückter Strg-Taste |  |
| 5   |   |   |   |               |                                     |  |

### Spalten verschieben

| 1                             | lfd Nr                                           | Datum                                                           | Abteil                                   | ung                                                                                   |                                                                           |                                                                                          |                                                                                                    |                                                                                                    |
|-------------------------------|--------------------------------------------------|-----------------------------------------------------------------|------------------------------------------|---------------------------------------------------------------------------------------|---------------------------------------------------------------------------|------------------------------------------------------------------------------------------|----------------------------------------------------------------------------------------------------|----------------------------------------------------------------------------------------------------|
| 2                             | 1                                                | 02.01.2014                                                      | Sanităr                                  |                                                                                       |                                                                           |                                                                                          |                                                                                                    |                                                                                                    |
| 3                             | 2                                                | 03.01.2014                                                      | Baumate                                  | rial (* 🕻                                                                             |                                                                           |                                                                                          |                                                                                                    |                                                                                                    |
| 4                             | 3                                                | 04.01.2014                                                      | Elektro                                  |                                                                                       |                                                                           |                                                                                          |                                                                                                    |                                                                                                    |
| 5                             | 4                                                | 04.01.201                                                       | 1 <sup>n</sup>                           | Markieren S                                                                           | ie die Spa                                                                | lte.                                                                                     |                                                                                                    | - <b>1</b> 4                                                                                                    |
|                               |                                                  | [                                                               | 2                                        | Platzieren S<br>so, dass der<br>Ziehen Sie<br>Position (ei                            | e die Mau<br>Mauszeig<br>nit gedrüc<br>e Quickir                          | us am Ral<br>ger ein Ve<br>ekter Mau<br>nfo zeigt o                                      | nmen der Spa<br>rschiebesym<br>staste die Spa<br>die Spalte an                                                           | altenmarkierun<br>bol erhält.<br>alte an die neu<br>).                                                              |
|                               |                                                  | [                                                               | 2                                        | Platzieren S<br>so, dass der<br>Ziehen Sie<br>Position (ei                            | e die Mau<br>Mauszeig<br>nit gedrüc<br>e Quickir                          | us am Ral<br>ger ein Ve<br>kter Mau<br>nfo zeigt d                                       | nmen der Spa<br>vrschiebesym<br>staste die Sp<br>die Spalte an<br><b>Datum</b>                                           | altenmarkierun<br>bol erhält.<br>alte an die neue<br>).<br>Abteilung                                                |
| ls ,                          | Alternative                                      | e stehen die                                                    | 2<br>3<br>Befehle                        | Platzieren S<br>so, dass der<br>Ziehen Sie<br>Position (ei                            | e die Mau<br>Mauszeig<br>nit gedrüc<br>e Quickir                          | us am Ral<br>ger ein Ve<br>ekter Mau<br>nfo zeigt o                                      | staste die Spalte an<br>Datum                                                                                            | altenmarkferun<br>bol erhält.<br>alte an die neue<br>).<br>Abteilung                                                |
| ls /                          | Alternative<br>SCHNEIDEN                         | e stehen die<br>I ([Strg]+                                      | 2<br>3<br>Befehle                        | Platzieren S<br>so, dass der<br>Ziehen Sie<br>Position (ei<br>danach der              | e die Mau<br>Mauszeig<br>nit gedrüc<br>e Quickir                          | us am Ral<br>ger ein Ve<br>:kter Mau<br>nfo zeigt o<br><i>Ifd Nr</i><br>1<br>2           | nmen der Spa<br>vrschiebesym<br>staste die Sp<br>die Spalte an<br><b>Datum</b><br>02.01.2014<br>03.01.2014               | Altenmarkierun<br>bol erhält.<br>alte an die neu<br>).<br>Abteilung<br>Sanitär                                      |
| ls ,<br><b>USS</b><br>efe     | Alternative<br>SCHNEIDEN<br>hl <b>AUSGE</b>      | e stehen die<br>( <u>Strg</u> +<br>SCHNITTENE <b>Z</b>          | 2<br>3<br>Befehle<br>X)und<br>ELLEN EINE | Platzieren S<br>so, dass der<br>Ziehen Sie<br>Position (ei<br>danach der<br>FÜGEN aus | e die Mau<br>Mauszeig<br>nit gedrüc<br>e Quickir                          | us am Ral<br>ger ein Ve<br>Ekter Mau<br>nfo zeigt o<br>Ifd Nr<br>1<br>2<br>3             | nmen der Spa<br>rschiebesym<br>staste die Sp<br>die Spalte an<br><b>Datum</b><br>02.01.2014<br>03.01.2014                | altenmarkierun<br>bol erhält.<br>alte an die neue<br>).<br>Abteilung<br>Sanitär<br>Baumaterial<br>Elektyo           |
| ls<br><b>USS</b><br>efe<br>em | Alternative<br>SCHNEIDEN<br>hI AUSGES<br>KONTEXT | e stehen die<br>1 ( <u>Strg</u> +<br>SCHNITTENE Z<br>MENÜ zu Ve | 2<br>Befehle<br>X)und<br>ELLEN EINE      | Platzieren S<br>so, dass der<br>Ziehen Sie<br>Position (ei<br>danach der<br>FÜGEN aus | e die Mau<br>Mauszeig<br>nit gedrüc<br>e Quickir<br>1<br>2<br>3<br>4<br>5 | us am Ral<br>ger ein Ve<br>ekter Mau<br>nfo zeigt o<br><i>Ifd Nr</i><br>1<br>2<br>3<br>4 | nmen der Spa<br>prschiebesym<br>staste die Sp<br>die Spalte an<br><b>Datum</b><br>02.01.2014<br>03.01.2014<br>04.01.2014 | Altenmarkierun<br>bol erhält.<br>alte an die neue<br>).<br>Abteilung<br>Sanitar<br>Baumaterial<br>Elektro<br>(B:Ben |

#### V X50 Ausse Markieren Sie die Spalte (hier Spalte I). 1 nden DB in S Kopie Einfü Б 17 45 Wählen Sie aus dem Kontextmenü den Befehl AUSBLENDEN. 2 Ē 15 14 10 13 Inhalte einfügen. 27 3 Zellen einfügen Ausgeblendete Spalten wieder einblenden: 15 3 Zellen 1 62 19 Markieren Sie die Spalten *H* bis *J*; dadurch ist auch die 77 Inhalt 17 Spalte / für weitere Bearbeitung ausgewählt. 10 13 Zeller \*\*\* 2 Wählen Sie aus dem Kontextmenü den Befehl EINBLENDEN. 14 13 Spalte 50 17 Ausblenden 54 14 Einb]enden 15 12

Zur besseren Orientierung können wichtige Spalten durch Schrift- oder Zellformatierung hervorgehoben werden.

0

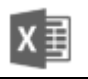

# 1.1.2 Überschriften fixieren

Große Tabellen werden durch Fixierung der Überschrift oder durch Teilen leichter les- und bearbeitbar.

Im Menüband werden diese Befehle unter ANSICHT / FENSTER / FENSTER FIXIEREN gelistet.

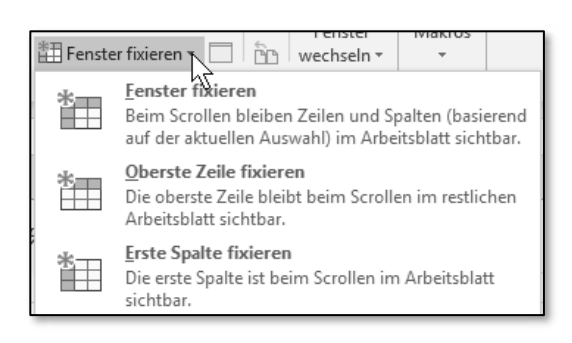

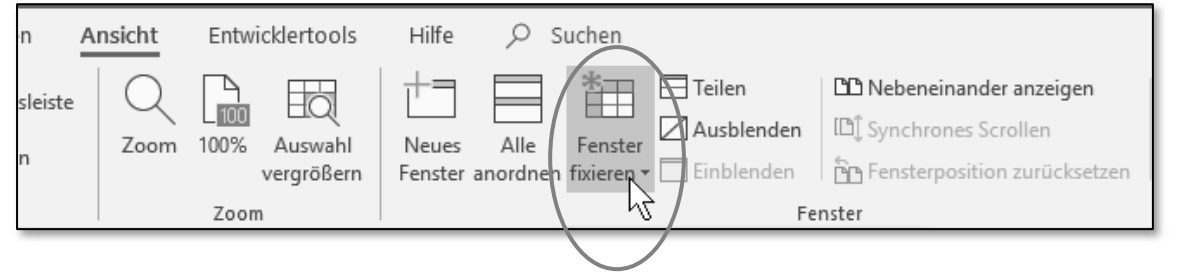

Bauhaus.xlsx

Tabelle: Basisdaten

## Zeilen oder Spalten fixieren

| 1                                                      | ⊢<br>Ifd Nr                                           | B<br>Datum                                                                                                    | c<br>Abteilung                                                                                                    | D<br>Filiale                                                                                                    | E<br>Regia                                             | F                                                                       | G                                                                                      | H                                                                           | , _                               |                                               | , Decl           | ungs-                           |               | к            |               | L            | L_         |
|--------------------------------------------------------|-------------------------------------------------------|----------------------------------------------------------------------------------------------------|----------------------------------------------------------------------------------------------------|----------------------------------------------------------------------------------------------------|--------------------------------------------------------|-------------------------------------------------------------------------|----------------------------------------------------------------------------------------|-----------------------------------------------------------------------------|-----------------------------------|-----------------------------------------------|------------------|---------------------------------|---------------|--------------|---------------|--------------|------------|
| 2<br>3<br>4<br>5<br>6<br>7<br>8<br>9<br>10<br>11<br>12 | 1<br>2<br>3<br>4<br>5<br>6<br>7<br>8<br>9<br>10<br>11 | 02.01.2014<br>03.01.2014<br>04.01.2014<br>04.01.2014<br>07.01.2014<br>07.01.2014<br>08.01.2014<br>09.01.2014<br>10.01.2014 | Sanitär<br>Baumaterial<br>Elektro<br>Garten<br>Elektro<br>Elektro<br>Elektro<br>Elektro<br>Küchengeräte<br>Elektro | Amstette<br>Gars/Kam<br>Amstette<br>Innsbruck<br>St.Pölten<br>Wien 1<br>Wien 14<br>Gars/Kama<br>Deutschle<br>Fürstenfe<br>Deutschle | NÖ<br>NÖ<br>T<br>NÖ<br>Wie<br>Wie<br>Stm<br>Stm<br>Stm | Öffnen S<br>Tabelle<br>Wählen<br>Befehl <b>C</b><br>Scrollen<br>kung de | Sie in de<br><i>Ausgangs</i><br>Sie <b>Ans</b><br>DBERSTE Z<br>n Sie dur<br>er Fixieru | er Map<br><i>daten</i> .<br>H <b>CHT /I</b><br>ZEILE FIX<br>TCh die<br>ung. | ope 1<br>Fenst<br>Kieren<br>e Tab | B <i>auha</i><br>E <b>R /F</b><br>I.<br>Delle | ws.xls.<br>ENSTE | x die<br><b>r fixii</b><br>beob | eren<br>Dacht | und<br>ten S | dari<br>Sie d | n de<br>ie W | en<br>/ir- |
| 13<br>14                                               | 12                                                    | 13.01.2014<br>13.01.2014                                                                                                   | Garten<br>Elektro                                                                                                  | Gars/Kamp<br>Innsbruck<br>4                                                                                                    | NÖ<br>T                                                | Wählen<br>Befehl <b>E</b><br>Scrollen<br>kung die                       | Sie <b>Ans</b><br>Erste Spa<br>Sie dur<br>eser Fixi                                    | <b>ICHT /I</b><br>LTE FIXI<br>cch die<br>erung                              | FENST<br>EREN.<br>e Tab           | er /F                                         | enste<br>und     | <b>r fixii</b><br>beob          | eren<br>Dacht | und<br>ten S | dari<br>ie d  | in de        | n<br>/ir-  |

### Zeilen und Spalten fixieren

Sollen sowohl ein Zeilenbereich und ein Spaltenbereich fixiert werden, so markieren Sie jene Zelle, die unter der zu fixierenden Zeile und rechts von der zu fixierenden Spalte liegt.

|   |                                       | A      | <u> </u>              | Markier                   | ieren Sie die Zelle <i>B2.</i>                                                                         |  |  |  |  |  |  |
|---|---------------------------------------|--------|-----------------------|---------------------------|----------------------------------------------------------------------------------------------------|--|--|--|--|--|--|
|   | 1                                     | lfd Nr | Datur 2 <sup>bt</sup> | Wählen<br>Befehl <b>F</b> | Wählen Sie <b>Ansicht /Fenster /Fenster fixieren</b> und darin den<br>Befehl <b>Fenster fixieren</b> . |  |  |  |  |  |  |
|   | 2                                     | / 1    | 02.01.2019ISanit      | Scrollen                  | Sie durch die Tabelle sowohl vertikal als auch hori-                                                   |  |  |  |  |  |  |
|   | 3                                     | / 2    | 03.01.20 <b>3</b> um  | zontal u                  | nd beobachten Sie die Wirkung der Fixierung.                                                           |  |  |  |  |  |  |
|   | 4/                                    | 3      | 04.01.20              | 0                         | Amstetten NO Bau                                                                                       |  |  |  |  |  |  |
|   | Б                                     | 4      | 04.01.2019 Garte      | en                        |                                                                                                    |  |  |  |  |  |  |
|   | 6                                     | 5      | 04.01.2019 Elekt      | ro                        | diese Zelle wird aktiviert; sie ist die erste bewegliche                                               |  |  |  |  |  |  |
|   | 7                                     | 6      | 07.01.2019 Elekt      | ro                        | zene, wenn durch die Tabene geschont wird.                                                             |  |  |  |  |  |  |
| ų | 0                                     | 7      | 07 01 2010 Küch       | ongoräto                  | Wion 14 Wion Kon                                                                                       |  |  |  |  |  |  |
|   | Markierungslinie der fixierten Spalte |        |                       |                           |                                                                                                    |  |  |  |  |  |  |
|   |                                       |        |                       |                           |                                                                                                    |  |  |  |  |  |  |
| - | Markierungslinie der fixierten Zeile  |        |                       |                           |                                                                                                    |  |  |  |  |  |  |

# **1.2** Verwenden von definierten Tabellen

Die tabellarische Darstellung von Daten in einem Excel-Arbeitsblatt kann zu statistischen Auswertungen verwendet werden. Dazu können Zellbereiche in so genannten *Tabellen* umgeformt werden (in früheren Versionen von Excel wurde das als *Liste* bezeichnet). Eine solche Excel-Tabelle verfügt über viele nützliche Funktionen, die das Verwalten und Analysieren von zusammenhängenden Datengruppen vereinfacht. Wenn Sie einen Datenbereich als Tabelle bestimmen, können Sie die Daten in diesem Bereich unabhängig von Daten außerhalb dieses Bereiches verwalten und analysieren. So können Sie beispielsweise sortieren, Zeilen filtern oder eine Zeile für Auswertungen dieser Filterungen hinzufügen.

Als Ausgangsbasis dient die Datenerfassung in einer Verkaufsabteilung, in der laufend Verkaufsumsätze eingetragen werden.

Beim Erstellen einer derartigen Tabelle helfen optische Elemente zum besseren Überblick und vorgegebene Listfelder zur Festlegung von Funktionen und zur Filterung der Daten.

- **Sortieren:** Sie können Tabellen in aufsteigender oder absteigender Reihenfolge sortieren oder benutzerdefinierte Sortierreihenfolgen erstellen.
- Filtern: Tabelleninhalte können so gefiltert werden, dass nur die Daten angezeigt werden, die den angegebenen Kriterien entsprechen.
- Formatieren von Listenobjekten: Sie können Zellen in einer Tabelle auf die gleiche Art formatieren wie Zellen in einem Arbeitsblatt.

# 1.2.1 Erstellen einer Tabelle (Liste)

|             | А                        | В                                      | с                                     |           | D                             | E                        |                    | F                            | G                                 |                    |                                 |
|-------------|--------------------------|----------------------------------------|---------------------------------------|-----------|-------------------------------|--------------------------|--------------------|------------------------------|-----------------------------------|--------------------|---------------------------------|
| 1 2 3       | Produkt<br>Fisch         | Datum<br>02.01.2019                    | Aufträge<br>Vertriebs<br>Einzelhandel | Jänn<br>1 | Öffnen<br>Basisdati<br>Markie | Sie die<br>m.<br>ren Sie | e Mappe<br>eine Ze | e <i>Verkai</i><br>elle inne | <i>ıf.xkx</i> . Sie<br>erhalb des | stehen i<br>Datenk | in der Tabelle<br>bestandes und |
| 4<br>5<br>6 | Gemuse<br>Fisch<br>Fisch | 03.01.2019<br>04.01.2019<br>04.01.2019 | Kette<br>Einzelhandel                 | 2         | wähler                        | Sie Ein                  | NFÜGEN /           |                              | N /TABELLE.                       | Dutern             |                                 |
| 7           | Gemüse                   | 04.01.2019                             | Gasthaus                              |           | 2.666,00                      | <u>2</u>                 | 1.744 Buc          | hwald                        | West                              |                    |                                 |
| 8           | Gemüse                   | 07.01.2019                             | Kette                                 |           | 8.859,00                      |                          | Datei              | Start                        | Einfügen                          | Seiter             |                                 |
| 9           | Fisch                    | 09.01.2019                             | Großhandel                            |           | 1.441,00                      |                          |                    |                              |                                   |                    |                                 |
| 10          | Fisch                    | 09.01.2019                             | Einzelhandel                          |           | 2.733,00                      |                          | ∎.£                |                              |                                   | ĿÒ                 |                                 |
| 11          | Gemüse                   | 09.01.2019                             | Kette                                 |           | 8.165,00                      |                          | PivotTabl          | e Empfoh<br>PivotTa          | lene Tabelle                      | Illustratio        | Verkauf.>                       |

Tabelle: Basisdaten

**Ergebnis:** Der zusammenhängende Zellbereich, das sind alle Zellen, die durch keine leeren Zeilen oder Spalten unterbrochen werden, wird in eine bearbeitbare Liste (Tabelle) zusammengefasst und in einem Dialog als Vorgabe (\$A\$1:\$G\$60) eingeblendet. Da die für die Listenauswertung notwendigen Spaltenbezeichnungen jedoch nicht in der Zeile 1 sondern in Zeile 2 stehen, muss dieser Bereich im Dialog geändert werden.

|    | A       | В          | (           |            | D                | E               | F                   | G                     |       |
|----|---------|------------|-------------|------------|------------------|-----------------|---------------------|-----------------------|-------|
| 1  |         |            | Auft        | räge Jä    | Ändern Sie       | den Datenb      | ereich auf <b>A</b> | 2:G60 und ko          | on-   |
| 2  | Produkt | Datum      | Vertrie     | <u> </u>   | trollieren S     | ie, ob das Ko   | ontrollkästche      | en <b>Tabelle hat</b> | ÜBER- |
| 3  | Fisch   | 02.01.2019 | Einzelhand  |            | SCHRIFTEN ak     | tiviert ist.    |                     |                       |       |
| 4  | Gemüse  | 03.01.2019 | Einzelhand  | 2          | Bestätigen       | Sie die Einga   | aben mit 📃          | ОК                    |       |
| 5  | Fisch   | 04.01.2019 | Kette       |            | 0                | 0               |                     |                       |       |
| 6  | Fisch   | 04.01.2019 | Einzelhande | el         | 2.420,00         | 4.873           | Buchwald            | Süd                   | _     |
| 7  | Gemüse  | 04.01.2019 | Gasthaus    |            | 2.666,00         | 1.744           | Buchwald            | West                  |       |
| 8  | Gemüse  | 07.01.2019 | Kette       |            | 8 859 00         | 4 304           | Davolio             | West                  |       |
| 9  | Fisch   | 09.01.2019 | Großhande   | Tabelle er | stellen          | ? ×             | Davolio             | Ost                   |       |
| 10 | Fisch   | 09.01.2019 | Einzelhand  | Wo sind d  | ie Daten für die | Tabelle?        | Davolio             | West                  |       |
| 11 | Gemüse  | 09.01.2019 | Kette       | = \$49     | 1:\$6\$60        | •               | Buchwald            | Süd                   |       |
| 12 | Gemüse  | 10.01.2019 | Einzelhand  |            |                  | -               | Buchwald            | Nord                  |       |
| 13 | Fisch   | 11.01.2019 | Einzelhand  | ⊻ Ta       | belle hat Übersc | hrifte <u>n</u> | Davolio             | Nord                  |       |
| 14 | Fisch   | 11.01.2019 | Kette       |            |                  |                 | Buchwald            | Ost                   |       |
| 15 | Gemüse  | 13.01.2019 | Großhande   |            | ОК               | Abbrechen       | Davolio             | Süd                   |       |

**Ergebnis**: Der Datenbestand wird als eine Tabelle zusammengefasst, die automatisch formatiert wird und deren Überschriften Filterschaltflächen erhalten. Dieser Tabellenbereich ist an seiner letzten Zelle markiert.